# ローコード開発コミュニティ・チャット(LCD Kagoya Chat)利用開始手順

2024.3.28版

ローコード開発コミュニティ・チャットは「カゴヤ・ジャパン」社の「カゴヤ・チャット」を利用して運営しています。 なお、「カゴヤ・チャット」は「Rocket Chat」というオープンソースソフトウェアを利用しています。 URLは https://kct806131.kagoyachat.com/ です

## 【チャット利用開始手順】

| 1 | 登録ユーザのメールアドレスに、以下の案内メールがinfo@x-rad.jp、または、kir383276@kagoya.net | から届きます |
|---|----------------------------------------------------------------|--------|

| <ul> <li>ローコード開発コミュニティ ^<br/>ローコード開発コミュニティ info@x-rad jp<br/>To:</li> </ul> | <b>、</b> ようこそ                                                                                                 |
|-----------------------------------------------------------------------------|----------------------------------------------------------------------------------------------------|
|                                                                             |                                                                                                    |
|                                                                             | ローコード開発コミュニティへようこそ<br>https://xti806131.kaggyachat.com/CFクセスして、現在利用できる最高のオープンソースチャットソリューションをお試し<br>(ださい)      |
|                                                                             | Blog   Cithub   Facebook   Instagram<br>⊕ Rocket Chat Technologies Corp.<br>Made with ♥ In se Ca Dit IN GE US |

2 メールに記載の「ログイン」ボタン(またはURL https://kct806131.kagoyachat.com/)でログイン画面を開いてください 以下のログイン画面が表示されます。

| <b>_</b>              |                                                                                          |  |
|-----------------------|------------------------------------------------------------------------------------------|--|
| •                     | ログイン                                                                                     |  |
| Welcome to ローコード      | メールアドレスまたはユーザー名                                                                          |  |
| <b>問発コミュニティ</b>       | example@example.com                                                                      |  |
| 開先コミュニノイ              | パスワード                                                                                    |  |
| workspace             | Ø                                                                                        |  |
| Powered hyPocket Chat | パスワードをお忘れですか?                                                                            |  |
|                       | ログイン New here? Create an account                                                         |  |
|                       |                                                                                          |  |
|                       | By proceeding you are agreeing to our Terms of Service, Privacy Policy and Legal Notice. |  |
|                       | Switch toen                                                                              |  |

| 3 画面のパスワード入力欄下の「パスワードをお忘れですか?」を開い<br>アカウントは初期パスワード設定の状態となっているため、自身のパ      | <b>いてください。</b><br>パスワードを設定するため、パスワード再設定                                     | を行う必要があります。                    |
|---------------------------------------------------------------------------|-----------------------------------------------------------------------------|--------------------------------|
| <ul> <li>Welcome to ローコード</li> <li>開発コミュニティ</li> <li>workspace</li> </ul> | パスワードをリセットする<br>メール<br>example@example.com<br>Send instructions             | Back to Login                  |
| Powered by Rocket.Chat                                                    | By proceeding you are agreeing to our Terms of Service, Pri<br>Switch to en | ivacy Policy and Legal Notice. |

4 案内メールが届いたメールアドレスを入力して、「Send instructions」を押下してください。 以下の画面が表示される

| œ                            | パフロ ドキリわいトオス                                                                                                    |
|------------------------------|----------------------------------------------------------------------------------------------------|
| Welcome to ローコード<br>閉発コミュニティ | <b>ハスワードをりビッドする</b><br>メール                                                                                                    |
| workspace                    | <ul> <li>ご このメールが登録されている場合は、パスワードをリセットする方法が記載されています。メールがすぐに届かない場合は、再試行してください。</li> <li>Send instructions</li> <li>Back to Login</li> </ul> |
| Powered by Rocket.Chat       | By proceeding you are agreeing to our Terms of Service, Privacy Policy and Legal Notice.                                                   |
|                              | Switch to en                                                                                                    |

5 以下のパスワード・リセットメールが届きます。

| ■ーコード開発コミュニティ・<br>ローコード開発コミュニティ info@x-radjp<br>To: | - パスワードの復元                                                            |
|-----------------------------------------------------|-----------------------------------------------------------------------|
|                                                     |                                                                       |
|                                                     |                                                                       |
|                                                     |                                                                       |
|                                                     | ハスリートをお忘れぐりか?                                                         |
|                                                     | 新たな挑戦をしてみましょう!                                                        |
|                                                     | الموجان                                                               |
|                                                     | パスワードリセットを依頼しなかった場合は、このメールを無視できます。                                    |
|                                                     |                                                                       |
|                                                     | Blog   Github   Facebook   Instagram                                  |
|                                                     | to Rocket.Chat lechnologies Corp.<br>Made with ♥ in Br.CA.DE.IN GB.US |
|                                                     |                                                                       |

6「リセット」ボタンを押下してください。 ボタンを押すと以下のパスワード・リセット画面が表示されます。

| G<br>Welcome to ローコード<br>開発コミュニティ<br>workspace | パスワード     以下に新んいパスワードを入力してください。     新んいパスワードを入力     マン     ホンパスワードを入力     マン     パスワードにオンストにする必要があります     パスワードには少なくとも1つの小文字を含める必要があります     パスワードには少なくとも1つの対文字を含める必要があります     パスワードには少なくとも1つの対文字を含める必要があります     パスワードには少なくとも1つの対文字を含める必要があります     パスワードには少なくとも1つの対文字を含める必要があります     パスワードには少なくとも1つの対文字を含める必要があります |
|------------------------------------------------|----------------------------------------------------------------------------------------------------|
|                                                | By proceeding you are agreeing to our Terms of Service, Privacy Policy and Legal Notice.<br>Switch to en                                                                                                    |

- 7 以下のパスワード・ポリシーに従って、パスワードを入力し、リセットを押下してください。 1文字以上の小文字、1文字以上の大文字、1文字以上の数字を入れた 7文字以上のパスワード なお、3個以上の同じ文字の繰り返しを含めることはできません
- 8 パスワードリセット(再設定)に成功すると、ログインに成功したトップページが表示されます

| すべてのユーザが利用<br># general<br># 雑談<br># はじめに<br># ローコード開発ニュ・<br># 幹事会情報(オープ<br># チャット運営(オーフ<br>など 今後、さらにイベ | できるチ<br>ース<br>ン)<br>ント用の | キャンネルが表示されます。<br>全会員が参加する共通のチャンネル<br>チャットの操作方法の確認のための<br>利用ガイド、操作マニュアルなど ロ<br>メディアで流れているローコード開<br>幹事会からの公開情報やお知らせて<br>チャットのシステム管理者からのお<br>チャンネル等を増やして、会員間のコミ | ンです。 ローコード開<br>「試し書きや、雑談ネ<br>ーコード開発コミュ<br>発に関するニュース<br>や、幹事会への質問<br>知らせや、管理者への<br>ュニケーション活性 | 射発コミュニティの೫<br>タなど、何を書き込<br>ニティ関連のシステ<br>記事を紹介するチャ<br>E掲載するチャンネ♪<br>D質問を掲載するチ<br>化の運営を行ってい | N用のチャンネルです。<br>んでもよいチャンネルです。<br>ム情報の掲載チャンネルです。<br>ンネルです。<br>レです。<br>ャンネルです。<br>いきます。 |  |  |
|----------------------------------------------------------------------------------------------------|--------------------------|----------------------------------------------------------------------------------------------------|---------------------------------------------------------------------------------------------|-------------------------------------------------------------------------------------------|--------------------------------------------------------------------------------------|--|--|
| I û Q ඞ ≓ Ø Home                                                                                        |                          |                                                                                                    |                                                                                             |                                                                                           |                                                                                      |  |  |
| Channel<br># 幹事会情報 (オープン)<br># ローコード開発ニュース<br># はじめに<br># チャット運営 (オープン)<br># # ##                       | •                        | ローコード開発コミュニティ<br>Some ideas to get you started<br>Create channels<br>Create a public channel that new workspace                                              | へようこそ<br>Join rooms<br>Discover public channels                                             | s and teams in the                                                                        | Mobile apps<br>Take Rocket.Chat with you with mobile<br>applications                 |  |  |
| G # general                                                                                             | •                        | Channelの作成                                                                                                    | Open directory                                                                              |                                                                                           | Google Play App Store                                                                |  |  |
|                                                                                                    |                          | Desktop apps<br>Install Rocket.Chat on your preferred desktop platfo                                                                                         | orm.                                                                                        | Documentation                                                                             | myriad possibilities of Rocket.Chat.                                                 |  |  |
| Powered by Rocket.Chat<br>Free edition                                                                  |                          | Windows Linux Mac                                                                                                    |                                                                                             | See documentation                                                                         |                                                                                      |  |  |

9 ローコード開発コミュニティ・チャット(LCD KagoyaChat)の画面操作方法は 基本的に Slackと同様です。

以下にLCD KagoyaChatと同じ「Rocket Chat」の操作方法のマニュアルがあります。 https://www.designet.co.jp/ossinfo/rocket.chat/rocket.chat\_usermanual/

デスクトップ、モバイル端末用のアプリもあります <u>https://www.rocket.chat/install</u>

操作方法など、分からない場合は info@x-rad.jp、または、チャットにログインできている場合は「チャット運営(オープン)」チャンネルへ質問を投げてください。

10 ローコード開発コミュニティ・チャット(LCD KagoyaChat)の利用ガイドを「はじめに」チャンネルに添付しています。 本チャットの運営ポリシーを記載しています。利用開始時にご一読ください。 <u>https://kct806131.kagoyachat.com/channel/HAJIMENI</u> 11 チャットに表示される名前やユーザ名は、プロフィール欄で変更できます。 マイアカウント>プロフィール

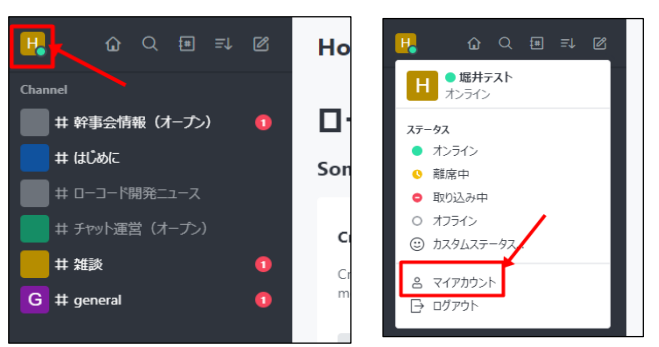

#### 名前、アイコン、メールアドレス等を変更できます。

| Account                                                                                        | $\times$ | プロフィール |                                                                                    | ytyk 😰 |  |
|------------------------------------------------------------------------------------------------|----------|--------|------------------------------------------------------------------------------------|--------|--|
| <ul> <li>※ 基本設定</li> <li>              プロフィール<br/>Q<sub>4</sub> パーソナルアクセストークン      </li> </ul> |          |        | プロフィールの写真<br>H の の<br>アパラーURLを使用<br>アパラーURLを使用<br>本サー名<br>極界テスト ユーザー名<br>horiOO3 @ |        |  |
|                                                                                                |          |        | PocketのAm管理者は、ユーザー名の変更を知効に<br>しています<br>ステータスがセージ<br>の何能していますか?                     |        |  |
|                                                                                                |          |        | =>>>-L                                                                             |        |  |
|                                                                                                |          |        | ر ۲<br>x−ル REULV(22−۴<br>hori03@abox3so-net.nejp ⊘ ۹                               |        |  |
|                                                                                                |          |        | 他のログイン場所からログアウト                                                                    |        |  |

### ■パスワード変更について(2024/3/28時点)

バスワードは 2024/3/28現在、モバイルアプリのプロフィール画面から変更可能ですが、Web画面からは変更できません。

Web画面からパスワードを変更する場合、ログイン画面の「パスワードをお忘れでるか?」からパスワード再設定を行ってください。

| •                                         | ログイン                                                                                                    |                                              |
|-------------------------------------------|----------------------------------------------------------------------------------------------------|----------------------------------------------|
| Welcome to ローコード<br>開発コミュニティ<br>workspace | メールアドレスまたはユーザー名・<br>example@example.com<br>2021年ルドロ会演です<br>パスコート・                                                                                                    | ハスソートをリゼット9る<br>メール *<br>example@example.com |
| Powerd by Rocket.Chat                     | COLOR AND A COLOR AND A C | Send instructions Back to Login              |

•

#### 以下のメールが登録メールアドレス宛に届きます。

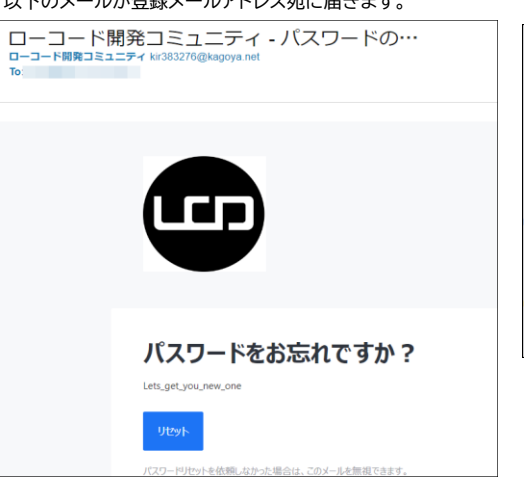

「リセット」をクリックすると以下の画面が表示されます

|                      | パスワードをリセット                                                                    |                                                                                |    |
|----------------------|-------------------------------------------------------------------------------|--------------------------------------------------------------------------------|----|
| Nelcome to ローコード     | 以下に新しいパスワードを入力してくだ<br>パスワード・                                                  | ēυ,                                                                            |    |
| 開発コミュニティ             | Create a password                                                             |                                                                                | ð0 |
| workspace            | Password must have:<br>At least 7 characters<br>At least one uppercase letter | <ul> <li>At least one lowercase letter</li> <li>At least one number</li> </ul> |    |
| vered by Rocket.Chat | パスワードを確認・                                                                     |                                                                                |    |
|                      | パスワードを確認                                                                      |                                                                                | 8  |
|                      | Uttyt                                                                         |                                                                                |    |